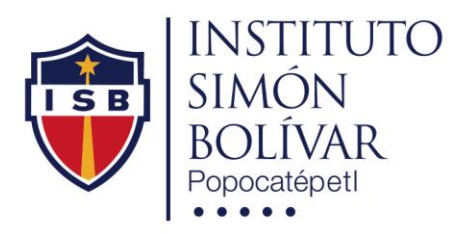

## **REINSCRIPCION EN LÍNEA**

El Instituto Simón Bolívar invita a los padres de familia a realizar su proceso de reinscripción en línea mediante la plataforma web aulaescolar.net, Usted podrá realizar su reinscripción desde cualquier acceso a internet, además podrá revisar y actualizar la información de su hijo.

Usted verá reflejado el concepto de reinscripción en su estado de cuenta, cuando haga el proceso de reinscripción en línea haga caso omiso a estos conceptos.

A continuación se describen los pasos

https://isb.aulaescolar.net

1.- Acceder a aulaescolar con su usuario y contraseña, de no contar con esos datos favor de enviar correo electrónico con nombre del alumno y del padre a <u>cgarcia@isb.edu.mx</u>. Entrar a la página del Instituto en el apartado de aulaescolar o con la liga siguiente:

| ← → C ■ Es       | seguro   https://isb.aulaescolar.net |
|------------------|--------------------------------------|
|                  | Instituto Sir                        |
| Tipo de Usuario  | Padre 🔻                              |
| Nombre de Acceso | M479m                                |
| Contraseña       |                                      |
| 🔮 Olvidé mi      | Ingresar                             |

2.- Dentro de la plataforma, seleccionar nombre del alumno y damos clic en el botón "Ir al proceso de Reinscripción"

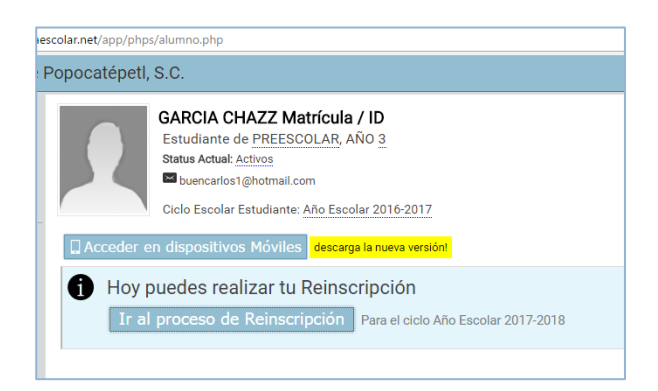

3.- Inicia el proceso de reinscripción, este concluye con el pago en línea, los datos que usted revisará y/o corregirá serán:

1- Datos Personales

Seleccione el nivel educativo (Preescolar, Primaria, Secundaria, Preparatoria)

Los costos expresados no incluyen los descuentos, cuando este en el paso de pago en línea se **aplicara los descuentos** respectivamente.

Seleccione el grado que cursara de la siguiente forma:

| preescolar        | Primaria        | Secundaria      | Preparatoria   |  |
|-------------------|-----------------|-----------------|----------------|--|
| Año 0 = Maternal  | Año 1 = Primero | Año 1 = Primero | Año 4 = Cuarto |  |
| Año 1 = Kinder 1  | Año 2 = Segundo | Año 2 = Segundo | Año 5 = Quinto |  |
| Año 2 = Kinder 2  | Año 3 = Tercero | Año 3 = Tercero | Año 6 = Sexto  |  |
| Año 3 = Kinder 3  | Año 4 = Cuarto  |                 |                |  |
| Año 4 = Pre-first | Año 5 = Quinto  |                 |                |  |
|                   | Año 6 = Sexto   |                 |                |  |

2- Datos de los Padres

Llenar datos faltantes o verificar

3- Datos Médicos

Llenar datos faltantes o verificar

- 4- Datos de Facturación Llenar datos faltantes o verificar
- 5- Verificación

Aceptar el aviso de privacidad y proceder a realizar pago en línea.

| 💉 Instituto Simón Bolívar de Popocatépetl, S.C.                                        | scripciones.php                     | beti, S.C. 🕺 antipignamical ( 🖨 GARCIA CHAZZ 🗘 🕃                                                |
|----------------------------------------------------------------------------------------|-------------------------------------|-------------------------------------------------------------------------------------------------|
| Proceso de Reinscripción (ISB)                                                         | c.                                  | (ISB) Cancelar of Process<br>, at finalizar Usted deberá malizar un pago.                       |
| El proceso consta de cuatro secciones y una verificación, al finalizar Usted deberá re | izar Usted deberá realizar un pago. |                                                                                                 |
|                                                                                        | 2                                   | o todos los datos necesarios. Ahora se asignará un Folio y será trasladado a completar el pago. |
| Datos Personales Datos de los Padres                                                   | los Padres Datos Medicos Datos de F | n suministrar mis datos personales y acepto el Aviso                                            |
| Datos referentes al Estudiante                                                         |                                     | who de Privacidad                                                                               |
| Nival Educativo de interás * _ DEEECCOLAD Contidad Deiro                               |                                     | Generar Folio de Reinscripción y proceder al Pago »                                             |
|                                                                                        |                                     |                                                                                                 |
|                                                                                        | dres avisar a:                      |                                                                                                 |
|                                                                                        |                                     |                                                                                                 |
|                                                                                        |                                     |                                                                                                 |

Se generara un folio de reinscripción el cual sirve para alguna aclaración o para completar el pago de ser necesario favor de guardar el No. de folio.

Dar Clic en "Ir a realizar el Pago"

| 🖌 Instituto Simón Bolívar de Popocatépeti, S.C. 🕺 GARCIA |                                |                                       |                               | a Inicial   🕹 GARCIA CHAZZ 🌣 🖪 |                        |                             |
|----------------------------------------------------------|--------------------------------|---------------------------------------|-------------------------------|--------------------------------|------------------------|-----------------------------|
| Proceso d                                                | de Reinscripci                 | ón (ISB)                              |                               |                                |                        | Salir sin completar el Pago |
| proceso consta d                                         | le cuatro secciones y una veri | ficación, al finalizar Usted deberá r | ealizar un pago.              |                                |                        |                             |
|                                                          |                                | 2                                     | 3                             | 4                              | 5                      |                             |
|                                                          | Datos Personales               | Datos de los Padres                   | Datos Médicos                 | Datos de Facturación           | Verificación con Folio |                             |
| Sus date                                                 | os han sido registrados y      | su folio de Reinscripción es: 0       | 97 1701 23                    |                                |                        |                             |
| Utilice este núm                                         | ero de folio para recuperar el | proceso en caso de que no pueda       | completar su pago en este mo  | mento.                         |                        |                             |
| Haga 'clic' aquí                                         | para ser trasladado al proc    | eso de pago con cargo a tarjeta d     | e crédito Ir a realizar el Pa | go                             |                        |                             |
|                                                          |                                |                                       |                               |                                |                        |                             |

4.- Realizar el pago en línea (en caso de dudas véase manual de pago en línea).

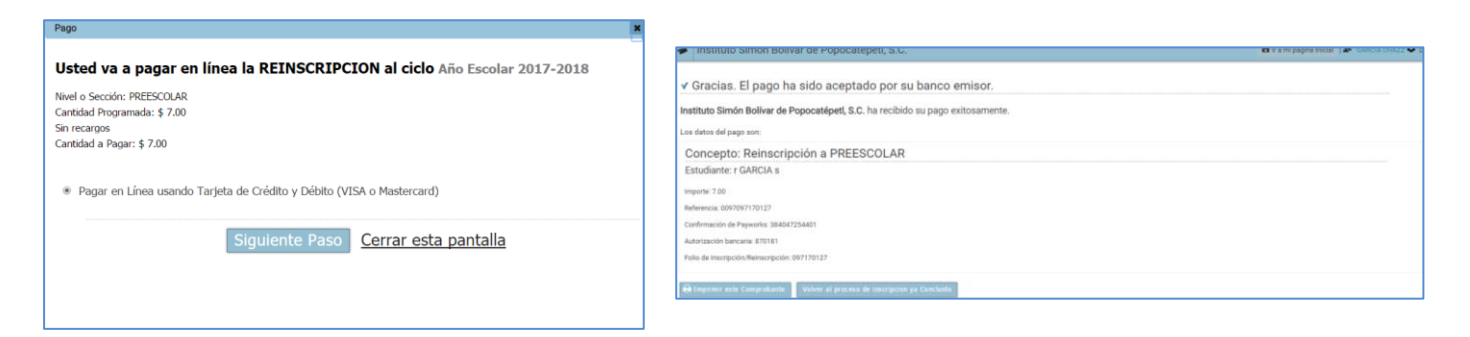

Dar clic en volver al proceso de inscripción ya concluido y usted podrá consultar su proceso

| ← → C                                                                                                    | sscolar.net/app/phps/alumno.php                                                                                                    |
|----------------------------------------------------------------------------------------------------|----------------------------------------------------------------------------------------------------|
| 💉 Instituto Simón Bolívar de                                                                                         | Popocatépetl, S.C.                                                                                                    |
| Página Inicial del Estudiante     Estado de Cuenta      Tablero de Clases y Tareas     Calendario Mensual de Eventos | GARCIA CHAZZ Matrícula / ID         Estudiante de PREESCOLAR, AÑO 3           Status Actual: Activos         Parce Est           Duencarios1@hotmail.com         Ciclo Escolar Estudiante: Año Escolar 2016-2017 |
| Mensajes Directos     Leer Avisos     Aviso de Privacidad     Salir de la plataforma                                 | C Acceder en dispositivos Móviles descarga la nueva versiónt Tenemos registrada su reinscripción del día: 18/01/2017 con el folio: 097 1701 27 Consultar                                                         |

5.- Usted ha completado satisfactoriamente su proceso de reinscripción en línea.

## **IMPORTANTE.**

Su reinscripción registrada y el pago realizado serán facturados en cuanto recibamos su pago.

Para cualquier duda o aclaración con su pago favor de enviar un correo a <u>caja@isb.edu.mx</u> con su número de folio.

Le recomendamos que siempre que acceda a la plataforma no olvide cerrar su sesión. El acceso a la plataforma será en un horario de 9:00 a 14:30 y de 15:30 a 24:00 horas.

El Instituto agradece seguir todas estas recomendaciones y el buen uso de la plataforma aulaescolar.net.

Lo invitamos a revisar nuestro aviso de privacidad en la página del instituto

http://isb.edu.mx/aviso-de-privacidad/